# Ръководство на потребителя за рутер ZyXEL WAH7601

I. Инсталиране на хардуер и проверка на интернет връзката:

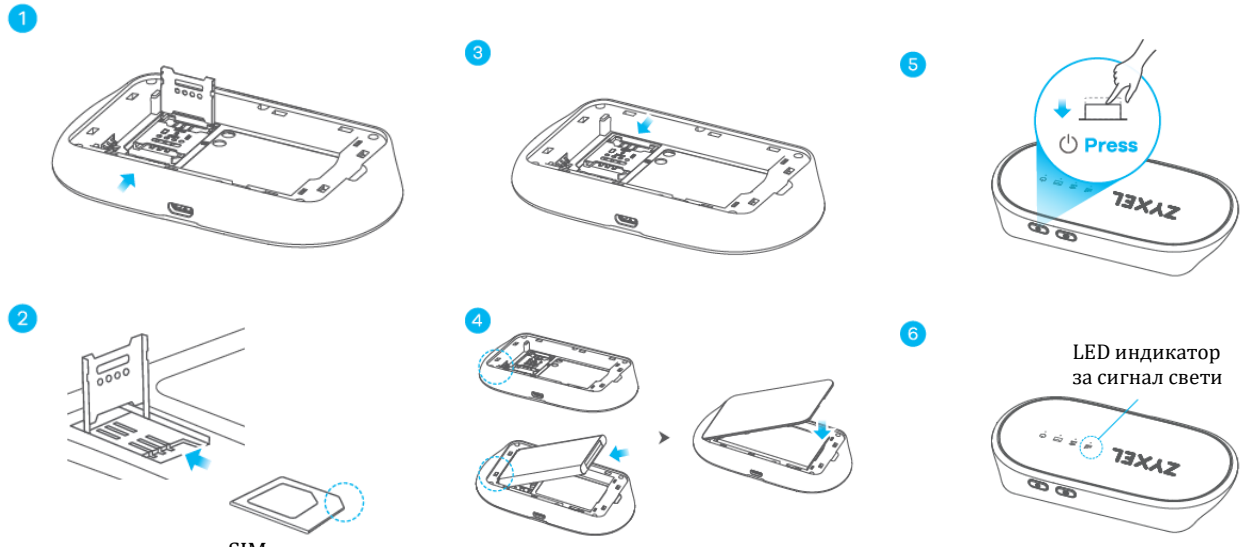

- SIM карта
- 1. Свалете капака. Натиснете металното капаче в слота за SIM карта, за да освободите заключването. След това повдигнете заключващия механизъм.
- Внимателно поставете мини SIM картата в слота за SIM карта.
  Бележка 1: Ако имате микро или нано SIM карта, използвайте адаптер за SIM карта, който пасва правилно в слота за мини SIM карта.
  Бележка 2: Уверете се, че SIM картата е поставена правилно, за да не повредите щифтовете.
- Освободете ключалката, за да закрепите SIM картата и я избутайте нагоре.
  За да поставите micro SD карта с памет, повторете стъпки от 1 до 3 в слота за micro SD карта.
- 4. Внимателно поставете батерията и сменете капака на ZyXEL WAH7601.
- 5. Натиснете бутона за захранване и го пуснете, когато индикаторът за сигнала се включи.
- 6. Проверете дали ZyXEL WAH7601 е успешно свързан към мобилната мрежа. Забележка: Вашата SIM карта трябва да има активен мобилен план за данни.
- II. ZyXEL WAH7601 връзка А или Б и зареждане на вашия ZyXEL WAH7601 :

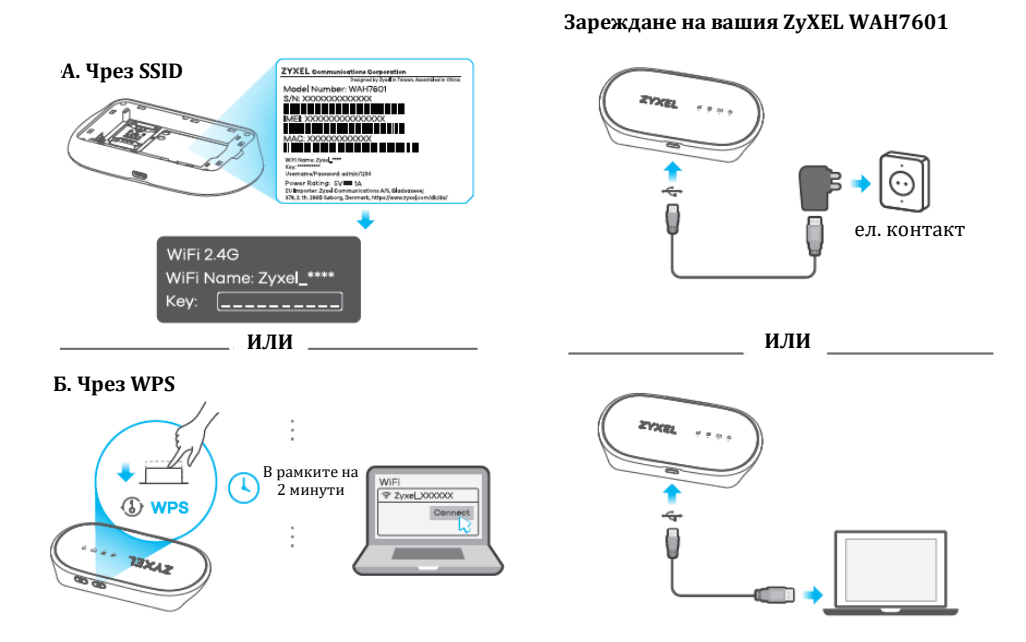

**А.** Премахнете капака, за да разберете **WiFi името** (SSID) и **Ключа** на ZyXEL WAH7601. Намерете правилния SSID върху устройството, което ще бъде свързано и въведете ключа, за да установите безжична връзка с ZyXEL WAH7601.

**Б.** Ако вашия клиент поддържа WPS, моля включете го. В рамките на 2 минути, натиснете бутона WPS на ZyXEL WAH7601, за да установите WPS връзка.

## Зареждане:

Използвайте включения в комплекта захранващ адаптер, за да свържете ZyXEL WAH7601 към подходящ източник на захранване или USB порт на компютъра Ви.

# III. LED индикатори:

| <u>()</u><br>Захранване | Зелен<br>Оранжев | Свети – Стартира<br>Свети – Батерията е заредена наполовина<br>Мига – Зарежда се                                       |
|-------------------------|------------------|----------------------------------------------------------------------------------------------------|
|                         | Син<br>Червен    | Свети – Батерията е напълно заредена<br>Свети – Зарядът на батерията е нисък                                           |
| SMS                     | Син              | Свети – Получен е нов SMS                                                                                              |
| WiFi                    | Син              | Свети – 2.4G WiFi е готов<br>Мига бавно – WiFi връзката е в прогрес<br>Мига бързо – WiFi връзката чрез WPS е в прогрес |
| 000<br>Сигнал           | Син              | Свети – LTE е свързан<br>Мига– Няма LTE връзка                                                                         |
|                         | Зелен            | Свети – ЗG е свързан<br>Мига– Няма ЗG връзка                                                                           |
|                         | Лилав            | Свети – 2G е свързан<br>Мига – Няма 2G връзка                                                                          |
|                         | Червен           | Свети – Опитът за свързване към клетъчна мрежа на доставчик се е<br>провалила ИЛИ има неизправност в системата.        |

## IV. Разрешаване на проблеми:

#### Проблем → Свързани сте към WAH7601, но нямате достъп до Интернет:

- Впишете се в уеб конфигуратора (<u>http://192.168.1.1</u>) като използвате потребителското име (admin) и паролата (1234). Уверете се, че компютърът има IP адрес в същата подмрежа като WAH7601. Ако вашият WAH7601 използва IP адреса по подразбиране, вашият компютър трябва да има IP адрес от 192.168.1.2 до 192.168.1.254.
  Проверете дали:
- Акаунтът на SIM картата ви е валиден и има активен план за данни.
- Сте поставили SIM картата правилно в слота за SIM карта.
- Сте в ISP зоната на покритие.
- Сте въведели информацията за мобилен достъп (например APN) правилно. Може да проверите това в уеб конфигуратора (192.168.1.1).

#### Не мога да се свържа към безжичната мрежа на WAH7601:

- 1. Уверете се, че безжичната мрежа е включена. Натиснете бутона WPS за 5 секунди, за да включите или изключите безжичната мрежа WAH7601.
- 2. Уверете се, че използвате правилното WiFi име и Ключ, за да се свържете.
- Премахнете капака. Натиснете бутона нулиране за 5 секунди и го пуснете. След няколко секунди LED индикаторът за сигнал ще започне да мига в червено. След това LED индикаторът за захранване ще светне в зелено.

# V. Регулаторна информация:

**Вносител за Европейски съюз:** Zyxel Communications A/S, Generatorvej 8D, 2860 Сьоборг, Дания <u>http://www.zyxel.dk</u>

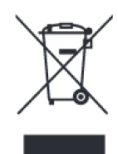

## Информация за рециклиране:

Директива за отпадъци от електрическо и електронно оборудване (WEEE) Този символ указва, че продуктът не трябва да се изхвърля заедно с домакинските отпадъци, съгласно Директивата и националното законодателство на всяка държава. Продуктът трябва да се предаде в предназначен за целта събирателен пункт или на упълномощена организация за събиране и рециклиране на отпадъци от електрическо и електронно оборудване (EEO). За повече информация къде да предадете отпадното оборудване за рециклиране, се свържете с местната администрация, орган по сметосъбиране, одобрена схема за ОЕЕО или с местната служба за изхвърляне на битови отпадъци.

Публикувано от Zyxel Communications Corporation. Всички права са запазени.

Може да намерите допълнителна информация за този продукт на support@zyxel.bg

Може да намерите допълнителна информация и детайли за този продукт на <u>www.polycomp.bg</u>